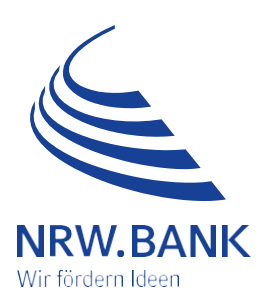

# Leitfaden zur Antragstellung Härtefallhilfe KMU Energie – Härtefall 2022 Nicht leitungsgebundene Energieträger

# Inhalt

| Einführung       |                                                                              | 3  |
|------------------|------------------------------------------------------------------------------|----|
| Schritt 1: Neue  | n Antrag erstellen                                                           | 4  |
| Registrieru      | ng im Kundenportal                                                           | 4  |
| Schritt 2: PDF-A | ntrag herunterladen und unterschreiben                                       | 7  |
| <b>1.</b> Ar     | ntragstellendes Unternehmen                                                  | 7  |
| 2. Ve            | ertretungsberechtigte Person(en)                                             | 8  |
| <b>3</b> . Ko    | ontaktdaten zum Antrag                                                       | 9  |
| <b>4.</b> Ka     | ammerzugehörigkeit                                                           | 9  |
| 5. Be            | estätigung zur gewerblichen Tätigkeit im Haupterwerb und zur KMU-Eigenschaft | 9  |
| <b>6.</b> Ba     | ankverbindung (des antragstellenden Unternehmens)                            | 10 |
| <b>7.</b> Ar     | ngaben zum zuständigen Finanzamt                                             | 10 |
| <b>8.</b> Ge     | egenstand des Antrags                                                        | 10 |
| 9. W             | eitere Energiehilfen                                                         | 10 |
| <b>10.</b> Le    | eistungsvoraussetzungen und Ermittlung des Gesamtentlastungsbetrags          | 11 |
| <b>11.</b> Be    | eantragte Billigkeitsleistung:                                               | 12 |

| <b>12.</b> Beantragte Pauschale für prüfende Dritte | 12 |
|-----------------------------------------------------|----|
| 13. Angaben zur Anzahl der Mitarbeitenden           | 13 |
| Schritt 3: Antrag und Dokumente einreichen          | 14 |
| Pflichtdokumente                                    | 14 |
| Weitere Dokumente                                   | 14 |
| Hinweis zu Nachweisen und Anlagen                   | 15 |
| Schritt 4: Dokumente nachreichen                    | 17 |
| Weitere Informationen                               | 19 |

# Einführung

Sehr geehrte Damen und Herren,

leider ist Ihr Unternehmen stark von der Energiekrise betroffen. Mit diesem Leitfaden möchten wir Sie bei der Antragstellung im Programm "Härtefallhilfe KMU Energie - Nicht-leitungsgebundene Energieträger (NLE)" bestmöglich unterstützen.

Generell antragsberechtigt sind Sie, wenn

- es sich bei Ihrem Unternehmen um ein kleines und mittleres Unternehmen (KMU) im Sinne von Nummer 2.1 der Billigkeitsrichtlinie mit Sitz der Hauptgesellschaft in Nordrhein-Westfalen handelt. Das bedeutet:
  - Ihr Unternehmen ist ein Rechtsträger, der wirtschaftlich am Markt tätig ist und durch die Strom-, Erdgas- und Wärmepreisbremse unterstützt werden kann.
  - Ihr Unternehmen bzw. Unternehmensverbund beschäftigte zum Stichtag 31.12.2021 bzw. 31.12.2022 nicht mehr als 250 Mitarbeitende,
  - o der Preis f
    ür nicht-leitungsgebundene Energietr
    äger im Entlastungszeitraum mehr als doppelt so hoch war, als der jeweilige Referenzpreis gem
    äß Nummer 4.2.3.2 der Richtlinie:
    - Heizöl: 71 Cent/Liter
    - Flüssiggas: 57 Cent/Liter
    - Holzpellets: 24 Cent/kg
    - Holzhackschnitzel: 11 Cent/kg
    - Holzbriketts: 28 Cent/kg
    - Scheitholz: 85 Euro/Raummeter
    - Kohle / Koks: 36 Cent/kg

Diese Preise sind Bruttopreise (insb. einschließlich Umsatzsteuer und CO2-Abgabe, sofern relevant).

Nicht antragsberechtigt gemäß Nummer 3.3 und 4.2.2 der Billigkeitsrichtlinie sind Sie, wenn:

- die Billigkeitsleistung (hier der ermittelte Entlastungsbetrag) die Höhe von 2 000 Euro nicht übersteigen würde (Bagatellgrenze),
- Ihr KMU nicht bei einem deutschen Finanzamt geführt wird,
- zum Zeitpunkt der Antragstellung ein Eröffnungsantrag für ein Insolvenzverfahren vorliegt oder im Zeitpunkt der Antragstellung eine Insolvenzantragspflicht besteht,
- die Europäische Union Sanktionen gegen Ihr Unternehmen verhängt hat.

Sanktionierte KMU im Sinne der Billigkeitsrichtlinie sind

- Personen, Organisationen oder Einrichtungen, die in den Rechtsakten der Europäischen Union, mit denen diese Sanktionen verhängt wurden, ausdrücklich genannt sind,
- KMU, die im Eigentum oder unter der Kontrolle von Personen, Organisationen oder Einrichtungen stehen, gegen die die Europäische Union Sanktionen verhängt hat, und
- KMU, die in Wirtschaftszweigen tätig sind, gegen die die Europäische Union Sanktionen verhängt hat, soweit Beihilfen die Ziele der betreffenden Sanktionen untergraben würden,
- es sich um ein Kredit- und Finanzinstitut, Energieunternehmen oder öffentliches Unternehmen handelt,
- die Feuerstätte(n) nicht überwiegend für die gewerbliche oder freiberufliche Tätigkeit genutzt wird,
- Vermieterinnen und Vermieter gewerblich handeln, unabhängig von ihrer Rechtsform.

Die Antragstellung, die für die Gewährung der Billigkeitsleistung zwingend erforderlich ist, erfolgt digital. Dafür nutzen Sie bitte das Kundenportal, bzw. die weiterführenden Links auf der Produktseite. Die Antragstellung im Kundenportal in einzelnen Schritten, erläutern wir Ihnen auf den folgenden Seiten. Bei Bedarf können Sie weitere Dokumente nachreichen.

#### Die Richtigkeit der Angaben im Antrag ist subventionserheblich zu bestätigen.

Alle Informationen zur Härtefallhilfe KMU Energie – Nicht leitungsgebundene Energieträger sowie unsere <u>FAQ</u> finden Sie stets aktuell auf unserer <u>Produktseite</u>.

#### Ihre NRW.BANK

# Schritt 1: Neuen Antrag erstellen

Bitte wählen Sie zunächst auf der Produktseite den Antragslink für Ihren Unternehmenstypen aus:

- für Soloselbständige oder Freiberufler <u>https://www.kundenportal.nrwbank.de/kpp//#/abfrage-</u> <u>bestandskunde?key=PDF\_HAERTEFALL\_KMU\_ENERGIE\_NLE\_SOLOSELBSTSTAENDIG\_FREIBERUFLER</u>
   für Eigenständige Unternehmen oder Unternehmensverbund
- https://www.kundenportal.nrwbank.de/kpp//#/abfragebestandskunde?key=PDF\_HAERTEFALL\_KMU\_ENERGIE\_NLE\_UNTERNEHMEN

Dieser Leitfaden skizziert die Antragstellung "für eigenständige Unternehmen oder Unternehmensverbund."

Zudem werden Besonderheiten bei einem Unternehmensverbund erläutert.

## **Registrierung im Kundenportal**

Sollten Sie unser Kundenportal bislang noch nicht genutzt haben, registrieren Sie sich bitte zunächst, indem Sie das entsprechende Auswahlfeld nutzen und dies mit dem Button "Weiter zur Registrierung" bestätigen.

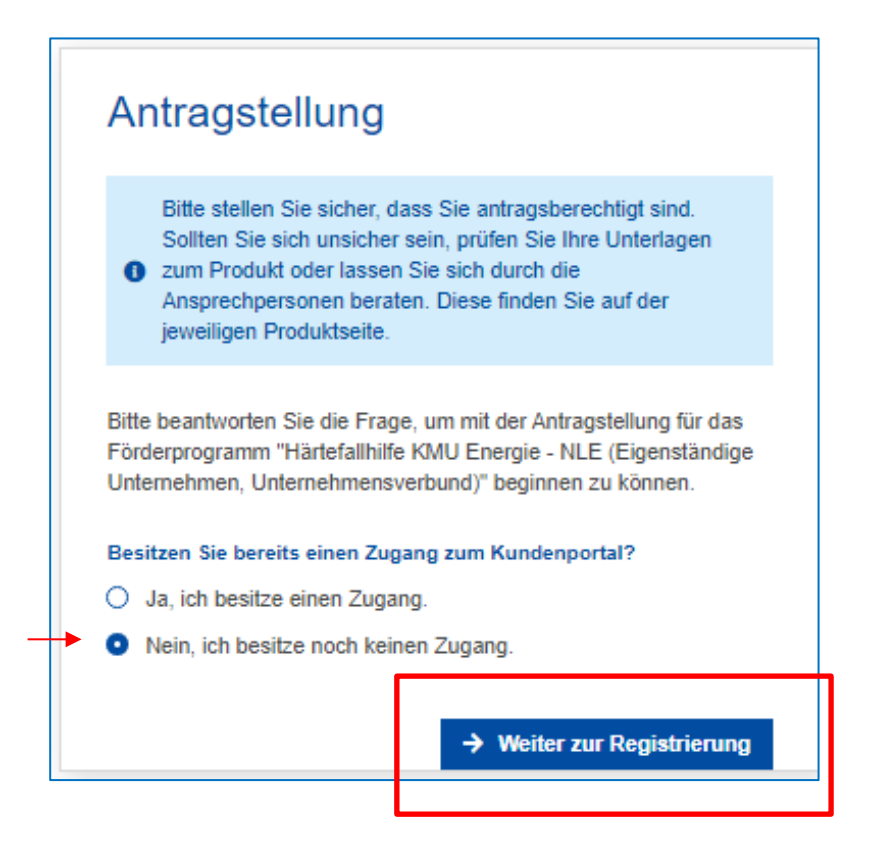

In Folge gelangen Sie zur Angabe der Benutzerdaten. Bitte füllen Sie alle Felder aus und bestätigen dies unten rechts mit dem Button "**Registrieren**".

| gistrierung Kundenportal                                                                                                    |                                                                                                    |  |
|----------------------------------------------------------------------------------------------------|----------------------------------------------------------------------------------------------------|--|
|                                                                                                    |                                                                                                    |  |
| 1 Benutzerdaten                                                                                                    | 2 Bestätigung 3 Ferti                                                                                   |  |
| Mit * gekennzeichnete Felder müssen ausgefüllt werden.                                                                                        |                                                                                                    |  |
| Benutzerdaten                                                                                                    |                                                                                                    |  |
| Da die Antragstellung digital abgewickelt wird, ist die Angabe Ihrer K<br>Zugang anlegen wollen, bitten wir Sie, die Antragstellung auf dem P | Contaktdaten sowie die Erstellung eines Zugangs erforderlich. Sollten Sie keinen<br>ostweg vorzunehmen. |  |
| Anrede*                                                                                                    |                                                                                                    |  |
| Herr                                                                                                    | <b>~</b>                                                                                                |  |
| Vorname*                                                                                                    | Nachname*                                                                                               |  |
| Max                                                                                                    | Sonnenschein                                                                                            |  |
| Beispielmail@mail.de                                                                                                    | Beispielmail@mail.de                                                                                    |  |
| Passwort                                                                                                    |                                                                                                    |  |
| Passwort*                                                                                                    | Passwort wiederholen*                                                                                   |  |
|                                                                                                    | 0                                                                                                    |  |
| Passwortstärke                                                                                                    | -                                                                                                    |  |
|                                                                                                    |                                                                                                    |  |
| Ich stimme den <i>O</i> Nutzungsregelungen zu *                                                                                               |                                                                                                    |  |
| Die Datenschutzerklärung können Sie hier ansehen: <i>P</i> Datenschut                                                                         | zerklärung                                                                                              |  |
|                                                                                                    |                                                                                                    |  |
|                                                                                                    |                                                                                                    |  |

Nach erfolgreicher Erfassung der für die Registrierung erforderlichen Daten erscheint folgendes Fenster:

| Registrierung Kundenportal                                                                      |                                                                                                    |  |
|-------------------------------------------------------------------------------------------------|----------------------------------------------------------------------------------------------------|--|
| 1 Benutzerdaten                                                                                 | 2 Bestätigung 3 Ferlig                                                                                                    |  |
| Nur noch ein Schritt bis zur                                                                    | erfolgreichen Registrierung                                                                                                    |  |
| Zur Bestätigung Ihrer Daten haben wir Ihnen eine E-Mail an folgende E-Mail-Adresse gesendet:    |                                                                                                    |  |
| Beispielmail@mail.de                                                                            |                                                                                                    |  |
| Bitte klicken Sie zur Übermittlung der Daten a<br>erfolgen, andernfalls werden Ihre Daten unwid | uf den Bestätigungslink in der E-Mail. Dies muss innerhalb der nächsten 24 Stunden nach Erhalt der E-Mail<br>derruflich verworfen. |  |
|                                                                                                 |                                                                                                    |  |
|                                                                                                 |                                                                                                    |  |

Sie erhalten eine E-Mail von <u>no-reply@kundenportal.nrwbank.de</u> mit dem Verwendungszweck "Registrierung NRW.BANK Kundenportal - Bestätigung Ihrer Daten", in der Sie gebeten werden, zum Abschluss der Registrierung und der Bestätigung Ihrer Daten auf den in der Mail enthaltenen Link zu klicken. Der Link führt Sie automatisch zur Übersicht der einzureichenden Dokumente.

| Härtefallhilfe KMU Energie - NLE (Eigenständige Unternehmen, Unternehmensverbund)<br>Sie befinden sich hier: 🎓 🕨 Härlefallhilfe KMU Energie - NLE (Eigenständige Unternehmen, Unternehmensverbund)                                                                                                    |  |  |
|----------------------------------------------------------------------------------------------------|--|--|
| Zurück zur Förderprogrammauswahl                                                                                                    |  |  |
| 1       Übersicht       2       Pflichtdokumente       3       Weitere Dokumente       4       So geht es weiter                                                                                                    |  |  |
| Einzureichende Dokumente                                                                                                    |  |  |
| Folgende Dokumente benötigen Sie für die Antragstellung. Alle Dokumente müssen vor Beginn der Antragstellung bei Ihnen vorliegen, da eine Speicherung von Zwischenständen in diesem Antragsprozess nicht möglich ist.                                                                                                    |  |  |
| Pflichtdokumente                                                                                                    |  |  |
| <ul> <li>Rechtsverbindlich unterzeichnetes Antragsformular, C Antragsformular</li> <li>Ermittlung Entlastungsbetrag NLE, C Ermittlung Entlastungsbetrag NLE</li> <li>Evaluationsbogen NLE, C Evaluationsbogen NLE</li> <li>Legitimationsnachweis(e)</li> <li>Nachweis gewerbl./freiberufl. Tätigkeit im Haupterwerb</li> <li>Rechnung(en)</li> <li>Zahlungsnachweis(e)</li> <li>Teilnahmeerklärung Kundenportal, L Teilnahmeerklärung</li> </ul> |  |  |
| Weitere Dokumente                                                                                                    |  |  |
| Bestätigung prüfender Dritter     Unternehmensverbund NLE,      Unternehmensverbund NLE,      Unternehmensverbund NLE,      Veitere Energiehilfen NLE,      Veitere Energiehilfen NLE,      Veitere vertretungsberechtigte Person(en) NLE,      Vertretungsberechtigte Person(en) NLE,      Sonstige Nachweise                                                                                                    |  |  |
| → Weiter                                                                                                    |  |  |
|                                                                                                    |  |  |

Das Antragsformular und alle weiteren Dokumente können Sie nun herunterladen, Ihre Daten erfassen und den Antrag stellen.

# Schritt 2: PDF-Antrag herunterladen und unterschreiben

#### Bitte laden Sie die Pflichtdokumente herunter und erfassen die erforderlichen Daten!

Bei Auswahl des Dokumentes öffnet sich automatisch das jeweilige Formular.

#### Antragsformular

| Härtefallhilfe KMU Energie - NLE (Eigenständige Unternehmen, Unternehmensverbund)                                                                                                    |  |  |  |  |
|----------------------------------------------------------------------------------------------------|--|--|--|--|
| Sie beilinden sich mer. W Frantelallimite NWU Energie - NLE (Eigenstandige Unternehmen, Unternehmensverbund)                                                                                                    |  |  |  |  |
| Zurück zur Förderprogrammauswahl                                                                                                    |  |  |  |  |
|                                                                                                    |  |  |  |  |
| 1       Übersicht       2       Pflichtdokumente       3       Weitere Dokumente       4       So geht es weiter                                                                                                    |  |  |  |  |
| Einzureichende Dokumente                                                                                                    |  |  |  |  |
| Folgende Dokumente benötigen Sie für die Antragstellung. Alle Dokumente müssen vor Beginn der Antragstellung bei Ihnen vorliegen, da eine<br>Speicherung von Zwischenständen in diesem Antragsprozess nicht möglich ist.                                                                                                    |  |  |  |  |
| Pflichtdokumente                                                                                                    |  |  |  |  |
| <ul> <li>Rechtsverbindlich unterzeichnetes Antragsformular, [2] Antragsformular</li> <li>Ermittlung Entlastungsbetrag NLE, [2] Ermittlung Entlastungsbetrag NLE</li> <li>Evaluationsbogen NLE, [2] Evaluationsbogen NLE</li> <li>Legitimationsnachweis(e)</li> <li>Nachweis gewerbl./freiberufl. Tätigkeit im Haupterwerb</li> <li>Rechnung(en)</li> <li>Zahlungsnachweis(e)</li> <li>Teilnahmeerklärung Kundenportal, <sup>1</sup>/<sub>2</sub> Teilnahmeerklärung</li> </ul> |  |  |  |  |
| Weitere Dokumente                                                                                                    |  |  |  |  |
| <ul> <li>Bestätigung prüfender Dritter</li> <li>Unternehmensverbund NLE, C Unternehmensverbund NLE</li> <li>Weitere Energiehilfen NLE, C Energiehilfen NLE</li> <li>Weitere vertretungsberechtigte Person(en) NLE, C Vertretungsberechtigte Personen NLE</li> <li>Sonstige Nachweise</li> </ul>                                                                                                    |  |  |  |  |
| → Weiter                                                                                                    |  |  |  |  |

Sofern Sie die für Ihren Antrag erforderlichen Dokumente heruntergeladen und ausgefüllt haben, führt der Button "Weiter" Sie im nächsten Schritt zu der Möglichkeit alle für die Antragstellung einzureichenden Dokumente hochzuladen.

#### Angaben im Antragsformular

#### Antragstellendes Unternehmen

Hier geben Sie das Unternehmen an, das den Antrag stellt und Empfänger der Billigkeitsleistung werden soll.

| Unternehmer                                                        | nsart Bitte a                                        | uswählen                                                              |                                                                          |                                                        |
|--------------------------------------------------------------------|------------------------------------------------------|-----------------------------------------------------------------------|--------------------------------------------------------------------------|--------------------------------------------------------|
| (Nur vollständ<br>Bitte beachter<br>stellen ist.)<br>1. Antragstel | ig ausgefüllte u<br>n Sie, dass bei<br>lendes Untern | ınd mit allen erforderlichen Ar<br>Unternehmensverbünden eir<br>ehmen | nlagen versehene Anträge könner<br>n kumulierter Antrag für alle bet     | n abschließend bearbeitet w<br>roffenen KMU des Verbun |
| 1.1 Unternehr                                                      | nensname/Firi                                        | na/Verein                                                             |                                                                          |                                                        |
| 1                                                                  |                                                      |                                                                       |                                                                          |                                                        |
| 1.2 Straße                                                         |                                                      |                                                                       |                                                                          | 1.3 Hausnummer                                         |
|                                                                    |                                                      |                                                                       |                                                                          |                                                        |
| 1.4 Postleitza                                                     | hl                                                   | 1.5 Ort                                                               |                                                                          | 1.6 Gründungsdatum                                     |
|                                                                    |                                                      |                                                                       |                                                                          |                                                        |
| 1.7 Rechtsfor                                                      | m                                                    | 1.8 Registerart                                                       | 1.9 Registernummer                                                       | 1.10 Ort Registergeri                                  |
| 1.11 BA-Betri                                                      | ebsnummer <sup>1</sup><br>ernehmensver               | 1<br>bund sind die Angaben zu d                                       | 1.12 Schlüssel/Wirtschafts<br>len betroffenen <sup>3</sup> verbundenen l | szweig² 2<br>Jnternehmen der/den An                    |
| "Unterner                                                          | ngsberechtig                                         | e Person(en)                                                          |                                                                          |                                                        |
| 1.13.1 Anrede                                                      |                                                      |                                                                       | 1.13.2 Vorname                                                           |                                                        |
|                                                                    |                                                      |                                                                       |                                                                          |                                                        |
|                                                                    |                                                      |                                                                       | 1 12 4 Cohurtodotum                                                      |                                                        |

Die Betriebsnummer finden Sie Sozialversicherungsträger.

6

Mit dem Schlüssel Wirtschaftszweig (WZ 2008) geben Sie die Branche des Unternehmens an.

Die Nummer des Wirtschaftszweigs nach der amtlichen Statistik ergibt sich aus der Klassifikation der Wirtschaftszweige in der jeweils gültigen Ausgabe des Statistischen Bundesamtes Wiesbaden. Zur Einordnung finden Sie die Liste der Wirtschaftszweige <u>hier</u> auf der Website des Statistischen Bundesamtes.

## Vertretungsberechtigte Person(en)

Im Folgenden sind die vertretungsberechtigten Personen des Unternehmens einzutragen. Bei Personengesellschaften/Vereinen ist darauf zu achten, dass die hier genannten vertretungsberechtigte(n) Person(en) mit den Angaben im Handelsregister/Vereinsregister übereinstimmen. Andere gesetzliche Vertretungsberechtigungen sind durch entsprechende Dokumente zu legitimieren.

| 1.13.1 Anrede   | 1.13.2 Vorname      |  |
|-----------------|---------------------|--|
|                 |                     |  |
| 1.13.3 Nachname | 1.13.4 Geburtsdatum |  |

## Kontaktdaten zum Antrag

Hier erfassen Sie die Person, die für das antragstellende Unternehmen mit uns kommuniziert.

| 2. Kontaktdaten zum Antrag                                                                                                    |                                                                                                    |
|----------------------------------------------------------------------------------------------------|----------------------------------------------------------------------------------------------------|
| Der/Die Antragsteller(in) bzw. die für das Unternehmen vert<br>einverstanden, dass die Kommunikation zum Antrag mit der<br>daten erfolgt. | rretungsberechtigte(n) Person(en) erklärt/erklären sich<br>hier angegebenen Person unter den angegebenen Kontakt- |
| 2.1 Anrede                                                                                                    | 2.2 Vorname                                                                                                    |
| 2.3 Nachname                                                                                                    | 2.4 E-Mail-Adresse                                                                                                |
| 2.5 Telefon                                                                                                    |                                                                                                    |

#### Kammerzugehörigkeit

| 3. Kammerzugehörigkeit und Angaben zur zuständigen Kammer |                                |  |
|-----------------------------------------------------------|--------------------------------|--|
| 3.1 Liegt eine Kammerzugehörigkeit vor?                   |                                |  |
| ja nein                                                   |                                |  |
| Wenn ja,                                                  |                                |  |
| 3.2 Zuständige Kammer (Name, Ort)                         | 3.3 Mitgliedsnummer der Kammer |  |

Nur wenn eine Kammerzugehörigkeit vorliegt, sind Name und Ort der zuständigen Kammer und die Mitgliedsnummer zu erfassen.

#### Bestätigung zur gewerblichen Tätigkeit im Haupterwerb und zur KMU-Eigenschaft

Eine Tätigkeit gilt als Haupterwerb, wenn die Summe der Einkünfte im Jahr 2021 oder 2022 zu mindestens 51 Prozent aus der gewerblichen oder freiberuflichen Tätigkeit erzielt wurden. Weitere Erläuterungen dazu und zur KMU-Eigenschaft entnehmen Sie unseren <u>FAQ</u>.

Bei einem Unternehmensverbund hat die Hauptgesellschaft zusätzlich die Verbundeigenschaft zu bestätigen:

| 4. Bestätigung zur gewerblichen Tätigkeit im Haupterwerb und zur KMU-Eigenschaft                                                                                                    |  |  |  |  |
|----------------------------------------------------------------------------------------------------|--|--|--|--|
| 4.1 Es handelt sich um eine gewerbliche/freiberufliche Tätigkeit im Haupterwerb (gem. Nummer 2.4 der Billigkeits-<br>richtlinie).                                                                                                    |  |  |  |  |
| 4.2 Bei dem antragstellenden Unternehmen (auch Soloselbstständige und freiberuflich Tätige) bzw. Unternehmens-<br>verbund handelt es sich um ein KMU im Sinne der Billigkeitsrichtlinie (Nummer 2.1).                                                                                                    |  |  |  |  |
| Sofern der Antrag für einen Unternehmensverbund gestellt wird:                                                                                                    |  |  |  |  |
| 4.3 Bei dem antragstellenden Unternehmensverbund handelt es sich um einen KMU-Verbund und bei dem antragstellenden Unternehmen handelt es sich um die Hauptgesellschaft des Verbundes im Sinne der Billigkeitsrichtlinie (Nummer 2.2). Bei einer beantragten Billigkeitsleistung von mindestens 100.000 € ist die Bestätigung eines prüfenden Dritten obligatorisch (s. Ziffer 11.2). |  |  |  |  |

## Bankverbindung (des antragstellenden Unternehmens)

Bei der Bankverbindung ist zwingend zu bestätigen, dass es sich dabei um das Konto des antragstellenden Unternehmens und um das bei den Finanzbehörden bekannte Geschäftskonto handelt. Die Billigkeitsleistung wird auf dieses Konto ausgezahlt. Auszahlungen auf Drittkonten sind nicht möglich.

| 5. Bankverbindung (des antragstellenden Unternehmens) |                      |
|-------------------------------------------------------|----------------------|
| 5.1 IBAN                                              |                      |
|                                                       |                      |
| 5.2 Kreditinstitut                                    | 5.3 Kontoinhaber(in) |
|                                                       |                      |

5.4 Hiermit bestätigt der/die Antragsteller(in), dass es sich bei der angegebenen Bankverbindung um das eigene und bei den Finanzbehörden bekannte Geschäftskonto handelt

Bei dem Unternehmensverbund erfolgt die Auszahlung auf das Konto des antragstellenden Unternehmens.

#### Angaben zum zuständigen Finanzamt

| 6.1 zuständiges Finanzamt                           | 6.2 Steuernummer                 |
|-----------------------------------------------------|----------------------------------|
|                                                     |                                  |
| 6.3 Umsatzsteuer-ID                                 | 6.4 Steuer-ID-Nr.                |
| 6.5 Der/Die Antragssteller(in) erklärt, dass er/sie | zum Vorsteuerabzug <sup>4</sup>  |
| berechtigt ist.                                     | gt ist.                          |
| teilweise herechtigt ist und zwar gemäß Besc        | heid des Einanzamtes in Höhe von |

Bei eigenständigen Unternehmen, beim Unternehmensverbund und eingetragenen Vereinen ist die Angabe der 11-stelligen Steuernummer zwingend notwendig.

Soloselbständige und Freiberufler müssen ihre Steuer-ID-Nr. angeben.

#### **Gegenstand des Antrags**

Es kann nur **ein gemeinsamer Antrag** für mehrere Energieträger gestellt werden. Bitte wählen Sie die zutreffenden Energieträger aus.

| 7. Gegenstand des Antrag | \$ <sup>5</sup> |            |                   |
|--------------------------|-----------------|------------|-------------------|
| Heizöl                   | Holzpellets     | Scheitholz | Holzhackschnitzel |
| Flüssiggas               | Holzbriketts    | Kohle/Koks |                   |
|                          |                 |            |                   |

#### Weitere Energiehilfen

Unter Ziffer 8.1 machen Sie bitte Angaben zu möglichen beantragten/bewilligten Billigkeitsleistungen bei der NRW.BANK für andere Leistungsgegenstände (Strom, leitungsgebundenes Erdgas, Wärme).

Unter Ziffer 8.2. machen Sie bitte Angaben zu bewilligten gleichartigen Energiehilfen (des Bundes und der Länder).

Bitte beachten Sie, dass die Leistungen aus anderen gleichartigen Energiehilfen des Bundes und der Länder auf die Billigkeitsleistung angerechnet werden, soweit sich die Zeiträume überschneiden. Die bewilligten Energiehilfen sind in der folgenden Maske anzugeben und werden bei der Berechnung der Billigkeitsleistung angerechnet. Im Feld "Höhe der anzurechnenden Förderung (€)" ist der bewilligte Betrag nur anteilig bezogen auf den sich überschneidenden Zeitraum anzugeben.

| 8. Weitere Energiehilfen                                                                                                    |
|----------------------------------------------------------------------------------------------------|
| 8.1 Wurde bereits eine Billigkeitsleistung im Rahmen der Richtlinie Härtefallhilfen KMU Energie für einen anderen Leistungs-<br>gegenstand (Strom, Leitungsgebundenes Erdgas, Wärme) bei der NRW.BANK beantragt?                                                                                                    |
| ja nein                                                                                                    |
| Wenn ja,                                                                                                    |
|                                                                                                    |
| Antragsnummer oder Online-Referenz-<br>nummer "Strom" Antragsnummer oder Online-Referenz-<br>nummer "Leitungsgebundenes Erdgas" Antragsnummer oder Online-Referenz-<br>nummer "Wärme"                                                                                                    |
| 8.2 Wurden für einen überschneidenden Zeitraum bereits Leistungen aus anderen gleichartigen Energiehilfen des Bundes<br>und der Länder bewilligt?                                                                                                    |
| Hinweis: Leistungen aus anderen gleichartigen Energiehilfen des Bundes und der Länder, die für einen überschneidenden<br>Zeitraum gewährt werden, sind auf die Billigkeitsleistung bereits bei der Beantragung mindernd anzurechnen. Als "Höhe<br>der anzurechnenden Förderung" ist der bewilligte Betrag nur anteilig bezogen auf den sich überschneidenden Zeitraum<br>anzugeben. Auch nach Antragstellung hinzukommende Leistungen aus anderen gleichartigen Energiehilfen des Bundes<br>und der Länder sind der Bewilligungsbehörde unverzüglich anzuzeigen, soweit sich die Zeiträume überschneiden. |
| ja nein<br>Wenn ja                                                                                                    |
| weini ja,                                                                                                    |
|                                                                                                    |
| 8.2.1 Für Unternehmen (bei Verbund) 8.2.2 Art der Förderung                                                                                                    |
| 8.2.3 Höhe der anzurechnenden Förderung (€)8.2.4 Aktenzeichen8.2.5 Bewilligungsbehörde                                                                                                    |

Für Angaben zu **weiteren** Leistungen aus anderen **gleichartigen Energiehilfen des Bundes und der Länder** nutzen Sie bitte die folgende Anlage:

Die Anlage "Weitere Energiehilfen NLE" (gemäß Ziffer 8.2) ist dem Antrag beigefügt.

**Bitte beachten Sie:** Auch nach Antragstellung hinzukommende Leistungen aus anderen gleichartigen Energiehilfen des Bundes und der Länder sind der Bewilligungsbehörde unverzüglich anzuzeigen, soweit sich die Zeiträume überschneiden.

#### Leistungsvoraussetzungen und Ermittlung des Gesamtentlastungsbetrags

Wesentliche Voraussetzung für die Härtefallhilfe sind unter anderem:

- Antragstellende müssen im Entlastungszeitraum (1. Januar bis einschließlich 1. Dezember 2022) von mehr als doppelt so hohen Kosten als dem jeweiligen festgelegten Referenzpreis des nichtleitungsgebundenen Energieträgers betroffen gewesen sein,
- es können nur Anschaffungen nicht-leitungsgebundener Energieträger bezuschusst werden, die für den energetischen Betrieb der Betriebsstätte genutzt werden,
- Es kann nur in der Bundesrepublik Deutschland verbrauchte Energie bezuschusst werden,

In diesem Fall liegt der Entlastungsbetrag bei 80 % der Kosten, um die der Rechnungsbetrag 2022 den Betrag übersteigt, der sich bei Berechnung auf Grundlage des doppelten Referenzpreises bezogen auf die Bestellmenge ergibt, sofern dieser die Bagatellgrenze von 2.000 Euro übersteigt.

Weiterführende Erläuterungen zur Berechnung finden Sie in unseren FAQ.

#### 9. Leistungsvoraussetzungen und Ermittlung Entlastungsbetrag (Billigkeitsleistung)

**Hinweis:** Leistungsvoraussetzungen gem. Nummer 4.2.2 der Billigkeitsrichtlinie: Die Preise für nicht-leitungsgebundene Energieträger sind für das jeweilige KMU im Entlastungszeitraum (01. Januar 2022 bis einschließlich 1. Dezember 2022)<sup>6</sup> mehr als doppelt so hoch wie der Referenzpreis gemäß Nummer 4.2.3.2.

- 9.1 Antragstellendes Unternehmen
- Die Erfüllung der Leistungsvoraussetzungen durch das Unternehmen (bzw. bei einem Unternehmensverbund durch ein oder mehrere verbundene Unternehmen) ist der/den Anlage(n) "Ermittlung Entlastungsbetrag NLE" zu entnehmen.

## Beantragte Billigkeitsleistung:<sup>1</sup>

Die Billigkeitsleistung je nicht-leitungsgebundenem Energieträger errechnet sich nach folgender Berechnungsformel (wobei nur positive Beträge weitere Berücksichtigung finden):

Entlastungsbetrag = 0,8 x (Rechnungsbetrag 2022 – 2 x Referenzpreis x Bestellmenge)<sup>2</sup>

Bitte verwenden Sie hierfür die Anlage "Ermittlung Entlastungsbetrag".

Der Rechnungsbetrag 2022 sind die Brutto-Kosten für den jeweiligen nicht-leitungsgebundenen Energieträger, einschließlich Nebenkosten (z.B. Lieferkosten, CO2-Abgaben). Die Bestellmenge ist die in der jeweiligen Rechnung ausgewiesene, von dem jeweiligen nicht-leitungsgebundenen Energieträger gelieferte Menge. Maßgeblich ist das Datum der Lieferung. Für den Fall, dass im Entlastungszeitraum nach Nummer 4.2.2 ausnahmsweise auf das Bestelldatum abgestellt wird, wird für die Definition von Entlastungszeitraum zum Zwecke der Berechnung ebenfalls auf das Bestelldatum abgestellt.

Im Falle mehrerer Rechnungen im Entlastungszeitraum ist der Entlastungsbetrag für jede Rechnung einzeln zu ermitteln.

Im Falle von Kosten für mehrere nicht-leitungsgebundene Energieträger im Entlastungszeitraum ergibt sich der Entlastungsbetrag aus der Summe der Entlastungsbeträge nach der Berechnungsformel je nichtleitungsgebundenem Energieträger.

Der jeweilige Entlastungsbetrag wird um die Umsatzsteuer reduziert, sofern diese als Vorsteuer gemäß § 15 Umsatzsteuergesetz in der Fassung der Bekanntmachung vom 21. Februar 2005 (BGBI. I S. 386), das zuletzt durch Artikel 17 des Gesetzes vom 16. Dezember 2022 (BGBI. I S. 2294) geändert worden ist, geltend gemacht werden kann.

Informationen zur Berechnung finden Sie in unseren FAQ.

| 10. Beantragte Billigkeitsleistung in €                                                                                      |  |
|----------------------------------------------------------------------------------------------------|--|
| 10.1 ermittelte Billigkeitsleistung in €<br>(Maximaler Entlastungsbetrag gemäß Anlage(n) "Ermittlung Entlastungsbetrag NLE") |  |
| 10.2 abzüglich anzurechnender Leistungen gemäß 8.2 <sup>8</sup> in €                                                         |  |
| 10.3 beantragte Billigkeitsleistung <sup>9</sup> in €                                                                        |  |

Der in der Anlage "Ermittlung Entlastungsbetrag NLE" ermittelte Gesamtentlastungsbetrag ist in Feld Ziffer 10.1 zu übertragen. Anzurechnende Leistungen gemäß Ziffer 8.2 sind in Feld Ziffer 10.2 einzutragen, dieser Betrag ist von der ermittelten Billigkeitsleistung abzuziehen. Die Summe ist unter Ziffer 10.3 einzutragen.

#### Beantragte Pauschale für prüfende Dritte

Gemäß Billigkeitsrichtlinie kann die Bestätigung zur gewerblichen Tätigkeit im Haupterwerb und zur KMU-Eigenschaft durch einen zugelassenen prüfenden Dritten erfolgen.

Als prüfende Dritte gelten Steuerberater/innen, Wirtschaftsprüfer/innen, vereidigte Buchprüfer/innen oder Fachanwälte/-innen für Steuerrecht. Kosten für prüfende Dritte, die im Rahmen der Antragstellung freiwillig beauftragt werden, werden bei erstmaliger Vorlage der Bescheinigung als Festbetragspauschale in Höhe von 400,00 € erstattet.

<sup>&</sup>lt;sup>1</sup> Die beantragte Billigkeitsleistung (Ziffer 10.3) muss die Bagatellgrenze von EUR 2.000,00 übersteigen, um einen Antrag stellen zu können.

**Bei einem Unternehmensverbund** kann zudem die Verbundeigenschaft durch einen zugelassenen prüfenden Dritten bestätigt werden. Gemäß Billigkeitsrichtlinie (Nummer 4.1.4.2 lit.j) ist die Bestätigung zur Verbundeigenschaft durch einen zugelassenen prüfenden Dritten obligatorisch, wenn die beantragte Billigkeitsleistung mehr als 100.000,00 € beträgt.

#### 11. Beantragte Pauschale für prüfende Dritte

Hinweis: Als prüfende Dritte gelten Steuerberater(innen), Wirtschaftsprüfer(innen), vereidigte Buchprüfer(innen) oder Fachanwältinnen/Fachanwälte für Steuerrecht. Angefallene Kosten für prüfende Dritte, die im Rahmen der Antragstellung freiwillig oder obligatorisch beauftragt wurden, werden bei erstmaliger Vorlage der Bescheinigung als Festbetragspauschale in Höhe von **400** € erstattet.

Sofern dem Antrag Bestätigungen eines prüfenden Dritten (gemäß Nummer 2.5 der Billigkeitsrichtlinie) beigefügt sind:

11.1 Dem Antrag ist eine Bestätigung eines zugelassenen pr
üfenden Dritten 
über den Haupterwerb (Ziffer 4.1 des Antrags) und/oder die KMU Eigenschaft (Ziffer 4.2 des Antrags) beigef
ügt. Diese Bestätigung wurde nicht bereits mit einem fr
üheren Antrag vorgelegt.

11.2 Die Bestätigung eines zugelassenen pr
üfenden Dritten 
über die Verbundeigenschaft und die Eigenschaft des antragstellenden Unternehmens als Hauptgesellschaft im Sinne der Nummer 2.2 der Billigkeitsrichtlinie ist beigef
ügt (obligatorisch sofern die beantragte Billigkeitsleitung mindestens 100.000 € betr
ägt). Diese Best
ätigung wurde nicht bereits mit einem fr
üheren Antrag vorgelegt.

11.3 Beantragte Pauschale für prüfende Dritte (€)

#### Angaben zur Anzahl der Mitarbeitenden

Anzugeben ist die Zahl der am 31.12. eines Jahres beschäftigten Vollzeitarbeitnehmerinnen und Vollzeitarbeitnehmer. Teilzeitbeschäftigte und Saisonbeschäftigte werden nur entsprechend ihrem Anteil an den Jahresarbeitseinheiten berücksichtigt. Auszubildende sind nicht zu berücksichtigen. Zulässig sind die Zahlen aus 2021 oder 2022.

**Bei einem Unternehmensverbund** ist die Gesamtanzahl der Mitarbeitenden für den gesamten Unternehmensverbund und die Gesamtanzahl der Mitarbeitenden für alle betroffenen (d.h. die im Antrag aufgeführten verbundenen Unternehmen) anzugeben.

Informationen zur Umrechnung von Teilzeitkräften in Vollzeitbeschäftigte entnehmen Sie unseren FAQ.

#### 12. Angaben zur Anzahl der Mitarbeitenden

**Hinweis:** Anzugeben ist die Zahl der am 31.12. eines Jahres beschäftigten Vollzeitarbeitnehmerinnen und Vollzeitarbeitnehmer. Teilzeitbeschäftigte und Saisonbeschäftigte werden nur entsprechend ihrem Anteil an den Jahresarbeitseinheiten berücksichtigt. Auszubildende sind nicht zu berücksichtigen. Zulässig sind die Zahlen für 2021 oder 2022, um die KMU-Definition zu erfüllen. Weitere Erläuterungen s. FAQ.

Bei Vorliegen eines Unternehmensverbundes Angaben bezogen auf den Verbund

| darunter<br>12.1 Gesamt                          | 12.2 Saisonbeschäftigte | 12.3 Teilzeitarbeitsplätze | 12.4 Basisjahr für<br>Ermittlung |
|--------------------------------------------------|-------------------------|----------------------------|----------------------------------|
| darunter<br>12.5 Gesamt (betroffene Unternehmen) | 12.6 Saisonbeschäftigte | 12.7 Teilzeitarbeitsplätze |                                  |

Das ausgefüllte Antragsformular können Sie nun ausdrucken und händisch unterzeichnen. Bitte beachten Sie, dass ein Stempel des antragstellenden Unternehmens erforderlich ist.

| Unterschrift(en) zum Antrag |                                                                                   |
|-----------------------------|-----------------------------------------------------------------------------------|
|                             |                                                                                   |
| Ort, Datum                  | Rechtsverbindliche Unterschrift(en) und Stempel des antragstellenden Unternehmens |

# Schritt 3: Antrag und Dokumente einreichen

Bitte laden Sie alle erforderlichen Dokumente einzeln als PDF hoch!

## Pflichtdokumente

| lärtefallhilfe KMU Energie - NLE (Eigen<br>e befinden sich hier: 🏶 🔸 Härtefallhilfe KMU Energie - NLE (Eigenständige Unte                          | nständige Unternehmen, Unternehmensverbun                               |
|----------------------------------------------------------------------------------------------------|-------------------------------------------------------------------------|
| Zurück zur Förderprogrammauswahl                                                                                                    |                                                                         |
| 1 Übersicht 2 Pflichtdokumente                                                                                                    | 3 Weitere Dokumente 4 So geht es weiter                                 |
| Mit * gekennzeichnete Felder müssen ausgefüllt werden.                                                                                             |                                                                         |
| Antragsdokumente hochladen                                                                                                    |                                                                         |
| Wenn Sie keinen Zugriff auf einen Scanner haben, können Sie die Dokumente<br>PDF speichern und hier hochladen.<br>Dokumenttyp*                     | auch mit Hilfe einer Scan-App auf Ihrem Smartphone abfotografieren, als |
| 1                                                                                                    |                                                                         |
| Rechtsverbindlich unterzeichnetes Antragsformular<br>Ermittlung Entlastungsbetrag NLE                                                              |                                                                         |
| Evaluationsbogen NLE<br>Legitimationsnachweis(e)<br>Nachweis gewerbl./freiberufil. Tätigkeit im Haupterwerb<br>Rechnung(en)<br>Zahlungsnachweis(e) | 🗘 Dateigröße 🗘 Aktionen 🗘                                               |
| Teilnahmeerklärung Kundenportal<br>← Zurück zur Übersicht                                                                                          | → Weiter zu Weitere Dokumente                                           |

Im Anschluss wählen Sie den Button "Weiter zu Weitere Dokumente" aus.

## Weitere Dokumente

Hier haben Sie die Möglichkeit, weitere Dokumente einzureichen.

|                                                                                                    | nmauswahl                                                                                                    |
|----------------------------------------------------------------------------------------------------|----------------------------------------------------------------------------------------------------|
| 1 Übersicht                                                                                                | 2 Pflichtdokumente 3 Weitere Dokumente 4 So geht es weiter                                                                                                    |
| /it * gekennzeichnete Fel                                                                                  | Ider müssen ausgefüllt werden.                                                                                                    |
| Weitere Dokume                                                                                             | ente hochladen                                                                                                    |
| Alle optionalen Dokument<br>Dokumente" am Ende der<br>Dokumente hochladen, so<br>Wenn Sie keinen Zugriff a | te finden Sie in der Auswahlliste "Dokumenttyp". Ihre hochgeladenen Dokumente finden Sie in der Tabelle "Hochgeladene<br>r Seite. Bereits hochgeladene Dokumente werden nicht mehr in der Auswahlliste angezeigt. Wollen Sie keine weiteren<br>o können Sie die Antragstellung über den Button "Antrag stellen" abschließen.<br>auf einen Scanner haben, können Sie die Dokumente auch mit Hilfe einer Scan-App auf Ihrem Smartphone abfotografieren, als |
|                                                                                                    |                                                                                                    |
| wanientyp                                                                                                  | ✓                                                                                                    |
| Hochgeladene v                                                                                             | veitere Dokumente                                                                                                    |
| Dokumenttyp                                                                                                | Oateiname     Oateigröße     Oateigröße     Aktionen     O                                                                                                    |
| Optionale Anme                                                                                             | rkungen                                                                                                    |
| -<br>Nöchten Sie uns noch etv                                                                              | -<br>was mittelen?                                                                                                    |
|                                                                                                    |                                                                                                    |
|                                                                                                    |                                                                                                    |

Im Anschluss wählen Sie den Button "Antrag stellen" aus.

| Härtefallhilfe KMU Energie - NLE (Eigenständige Unternehmen, Unternehmen, Unternehmensverbund<br>ie befinden sich hier: 🋪 🕨 Hartefallhilfe KMU Energie - NLE (Eigenständige Unternehmen, Unternehmensverbund)                                                                                                    | ) |
|----------------------------------------------------------------------------------------------------|---|
| Zurück zur Förderprogrammauswahl                                                                                                    |   |
| 1       Übersicht       2       Pflichtdokumente       3       Weitere Dokumente       4       So geht es weiter         So geht es weiter       Ihr Antrag wurde erfolgreich eingereicht und wird schnellstmöglich bearbeitet. Wir werden uns mit Ihnen in Verbindung setzen.       1       Ihnen in Verbindung setzen. |   |
| → Zur Startseite                                                                                                    |   |

#### Hinweis zu Nachweisen und Anlagen

#### Bitte beachten Sie:

Ein vollständiger Antrag besteht aus folgenden Unterlagen, die als PDF-Dokumente über das Kundenportal hochzuladen sind. Bitte beachten Sie hierbei die maximalen Dateigrößen je Dokumententyp:

• Rechtsverbindlich unterzeichnetes **Antragsformular** (*max. 10 MB*): Es ist das rechtsverbindlich unterzeichnete Antragsformular nebst generierten Anlagen hochzuladen. Hierbei ist die aktuelle Vertretungsregelung für Ihr Unternehmen maßgeblich

- Anlage **"Unternehmensverbund NLE"** (*max. 10 MB*) (falls vorhanden)
- Anlage **"Weitere vertretungsberechtigte Person(en) NLE"** (*max. 5 MB*) (falls vorhanden): Gibt es mehr als zwei vertretungsberechtigte Personen ist diese Anlage zu verwenden und hochzuladen.
- Anlage **"Weitere Energiehilfen NLE"** (*max. 5 MB*) (falls vorhanden): Gibt es mehr als eine weitere bewilligte Energiehilfe ist diese Anlage zu verwenden und hochzuladen.
- Anlage "Ermittlung Entlastungsbetrag NLE" (max. 10 MB) als PDF-Datei (vollständig ausgefüllt und rechtsverbindlich unterschrieben): Bitte speichern Sie die ausgefüllte Datei als PDF, um diesen anschließend hochzuladen. Für einen Unternehmensverbund sind die Angaben zu den betroffenen verbundenen Unternehmen ebenfalls in der Anlage zu erfassen.
- Ausweisdokumente (max. 10 MB): Der Abgleich der rechtsverbindlichen Unterschrift(en) auf dem Antragsformular muss anhand eines gültigen Legitimationsdokumentes erfolgen. Zulässig sind eine Kopie eines Personalausweises oder Reisepasses oder eine Bankbestätigung.
- Registerauszug oder Gewerbeschein bei Verbundunternehmen, Eigenständigen Unternehmen und Vereinen (*max. 6 MB*): Es sind je Unternehmensform die entsprechenden Registerauszüge z.B. Handelsregister, Vereinsregister, etc. hochzuladen. Als Nachweis für die gewerbliche Tätigkeit (im Haupterwerb) wird auch ein Gewerbeschein akzeptiert.
- Nachweis Kammermitgliedschaft oder Gewerbeschein bei Soloselbständigen/ Freiberuflern (*max. 6 MB*): Die Ausübung einer gewerblichen Tätigkeit (im Haupterwerb) ist durch den Nachweis der Kammermitgliedschaft oder den Gewerbeschein zu belegen.
- Nachweis Bestellungen bzw. Rechnungen aus dem Entlastungszeitraum (max. 20 MB): Rechnung(en) mit folgendem Inhalt: Preis pro Einheit, Bestellmenge, Lieferdatum/ggf. Bestelldatum, Rechnungsbetrag, Mehrwertsteuer(-satz), Rechnungsempfänger.
- Zahlungsnachweis(e) (max. 20 MB): Kontoauszüge und/ oder Belege der Zahlung
- **Bestätigung Prüfender Dritter** (*max. 2 MB*): Bei Unternehmensverbund und beantragter Billigkeitsleistung ≥ 100 T€: Bestätigung eines zugelassenen prüfenden Dritten über die Verbundeigenschaft und die Eigenschaft als Hauptgesellschaft i.S.d. Nummer 2.2 der Billigkeitsrichtlinie Härtefall KMU Energie.
- Evaluationsbogen (max. 2 MB): Vollständig ausgefüllter "Evaluationsbogen NLE" als PDF-Datei (für einen Unternehmensverbund kumuliert). Bitte speichern Sie den ausgefüllten Evaluationsbogen als PDF, um diesen anschließend hochzuladen.
- **Sonstiges** (*max. 10 MB*): Diesen Dokumententyp können Sie wählen, wenn noch weitere Unterlagen eingereicht werden müssen.
- **Teilnahmeerklärung** "Kundenportal" (max. 5 MB): Eine Teilnahme am Verfahren "Kundenportal" ist nur möglich, wenn sämtliche fördernehmende Personen diese Erklärung vollständig an allen gekennzeichneten Stellen unterzeichnen. Bitte laden Sie die Teilnahmeerklärung als PDF hoch.

# Schritt 4: Dokumente nachreichen

Sie haben, im Kundenportal

die Möglichkeit, nach erfolgreicher Antragstellung nachgeforderte,

fehlende Unterlagen nachzureichen. Bitte melden Sie sich im Kundenportal an und klicken hierfür auf den Button "Meine Anträge".

| Kundenportal                                                                                                    |                                                                                                    |                                                    |
|----------------------------------------------------------------------------------------------------|----------------------------------------------------------------------------------------------------|----------------------------------------------------|
| ie befinden sich hier: 希 Startseite Kundenporta                                                                 |                                                                                                    |                                                    |
| Bitte bestätigen Sie Ihr Nutzerkonto, indem S<br>Funktionsumfang des Kundenportals nutzen                       | ie Ihren Startcode eingeben (wird per Post zugeste                                                                                                    | It). Erst nach Bestätigung können Sie den vollen 🗙 |
| The second second second second second second second second second second second second second second second se | <ul> <li>A set of the set of the set of</li></ul> |                                                    |
| Infocenter                                                                                                    | Hilfe & Support →                                                                                                    | Max Sonnenschein                                   |
| Infocenter                                                                                                    | Hilfe & Support →<br>Hier finden Sie unter anderem FAQs<br>und Nutzungsregelungen oder<br>können uns bei weiteren Anliegen<br>kontaktieren.                                                                                                    | Max Sonnenschein                                   |
| Infocenter                                                                                                    | Hilfe & Support →<br>Hier finden Sie unter anderem FAQs<br>und Nutzungsregelungen oder<br>konnen uns bei weiteren Anliegen<br>kontaktieren.                                                                                                    | Max Sonnenschein Mein Profil                       |

Sie gelangen in die Übersicht Ihrer Anträge. Bitte wählen Sie im entsprechenden Antrag den Button **"Dokumente nachreichen"** aus.

| Meine Anträge<br>e befinden sich hier: 🋪 🕨 Meine                        | Anträge                                                                    |                        |
|-------------------------------------------------------------------------|----------------------------------------------------------------------------|------------------------|
| < Zurück zur Startseite                                                 |                                                                            | + Neuen Antrag stellen |
|                                                                         |                                                                            |                        |
| Härtefallhilfe KM<br>Unternehmensv                                      | /IU Energie - NLE (Eigenständige Ur<br>/erbund)                            | nternehmen,            |
| Härtefallhilfe KN<br>Unternehmensv<br>Antrag gestellt am                | IU Energie - NLE (Eigenständige Ur<br>verbund)<br>16.05.2023 10:19:33      | nternehmen,            |
| Härtefallhilfe KN<br>Unternehmensv<br>Antrag gestellt am<br>Anmerkungen | IU Energie - NLE (Eigenständige Ur<br>verbund)<br>16.05.2023 10:19:33<br>- | nternehmen,            |

Sie können nun die gewünschte(n) Datei(en) hochladen. Im Anschluss wählen Sie den Absende-Button **"Dokumente nachreichen"** aus.

| Mit * gekennzeichnete Felder müssen ausgefüllt werden.                                                |                                                          |
|----------------------------------------------------------------------------------------------------|----------------------------------------------------------|
| Förderprogramm                                                                                        | Antrag eingegangen am                                    |
| Härtefallhilfe KMU Energie - NLE (Soloselbstständige, Freiberufler)                                   | 16.05.2023 11:03:22                                      |
| Betreff*                                                                                              |                                                          |
|                                                                                                    |                                                          |
|                                                                                                    | -                                                        |
| bro Nachrichtz                                                                                        |                                                          |
|                                                                                                    |                                                          |
| ine Nachhan                                                                                           |                                                          |
|                                                                                                    |                                                          |
|                                                                                                    |                                                          |
|                                                                                                    | 0/100                                                    |
| Anhang*<br>PDF   max. 10 Datei(en)   max. 20 MB pro Datei                                             | 0/10.0                                                   |
| Anhang*<br>PDF   max. 10 Datei(en)   max. 20 MB pro Datei                                             | 0 / 10.0                                                 |
| Anhang*<br>PDF   max. 10 Datei(en)   max. 20 MB pro Datei<br>Ziehen Sie Ihre Datei(en) auf diesen Ber | 07 10.0<br>reich oder nutzen Sie ≵ Datei(en) auswählen.  |
| Anhang*<br>PDF   max. 10 Datei(en)   max. 20 MB pro Datei<br>Ziehen Sie Ihre Datei(en) auf diesen Ber | 0 / 10.0<br>reich oder nutzen Sie 🔹 Datei(en) auswählen. |

# **Weitere Informationen**

Alle Informationen zu Härtefallhilfe KMU Energie erhalten Sie stets aktuell auf unserer Produktseite.

Hier finden Sie auch

- die vollständige Billigkeitsrichtlinie Härtefallhilfe KMU Energie des Landes Nordrhein-Westfalen sowie
- Fragen und Antworten (FAQ)

Bei Rückfragen erreichen Sie unser Service Center unter

Telefon: 0211 91741-3330

Impressum

NRW.BANK Kavalleriestraße 22 40213 Düsseldorf

Verantwortlich (V.i.S.d.P.) Caroline Fischer Leiterin Kommunikation NRW.BANK.Düsseldorf, Juni 2023

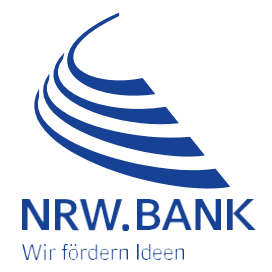